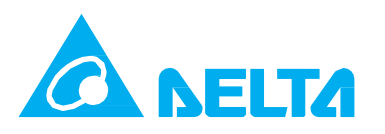

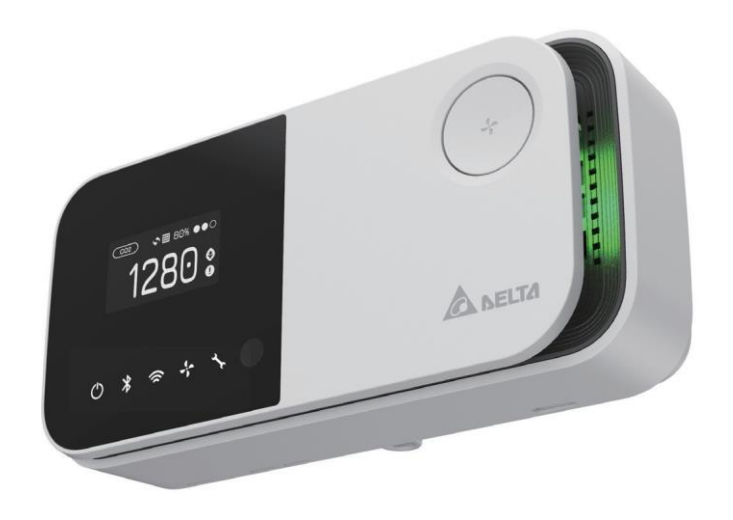

# 【 UNOnext 室內空氣品質偵測器】

快速入門手冊 1.3 版

unc next

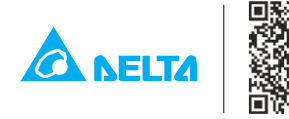

Delta Electronics, Inc. No. 256 Yangguang St., Neihu, Taipei 11491, Taiwan TEL: +886-2-8797-2088 Email: uno.sales@deltaww.com uno.service@deltaww.com

© 2020 Delta Electronics, Inc. All Rights Reserved.

# 【 概述 】

next

UNOnext室內空氣品質偵測器,具備溫度、濕度、二氧化碳、PM2.5、PM10、總揮發性有機化 合物、甲醛、一氧化碳、臭氧,可透過偵測器進行多種環境因子的監控並直接連接新風系統可進 行空氣品質的改善,不僅節能,還可安心呼吸新鮮空氣。適合於多種不同類型的場域環境,針 對可能對人體造成不良影響的多種污染氣體進行感 測,包括住宅、商業大樓、醫療院所、敏感 場所例如安養院、托嬰中心等。用戶可以使用APP以了解現場即時空氣品質資訊。

#### 顯示畫面說明 外觀 感測器名稱 濾網健康度 招標提示 — **#** 80% 768 · 感測器數值 交替顯示 AN 控制模式 -通風設備風速 旁通閥狀態 濾網更換燈 電源 Wi-Fi 多功能按鍵 模式/風速/綁定 連線燈 藍芽連線燈 設備燈狀態 IAQ 指示燈

### 室內空氣品質燈號說明

| 室內空氣品質指示燈燈號顏色(狀態) | PM2.5 (ug/m³) | PM10 (ug/m³) | CO <sub>2</sub> (ppm) |
|-------------------|---------------|--------------|-----------------------|
| 綠色(良好)            | 0-28          | 0-60         | 400-800               |
| 黃色 (普通)           | 29-35         | 61-75        | 801-1000              |
| 紅色(不良)            | 36-140        | 76-300       | 1001-4000             |
| 紫色 (汙染)           | >140          | >300         | >4000                 |

### 產品功能切換

產品有兩種功能模式,分別為智能控制以及空品偵測,預設為空品偵測模式

| 功能   | 螢幕顯示                       | 按鍵功能             |
|------|----------------------------|------------------|
| 智能控制 | 感測器數值輪播,控制狀態<br>及模式,濾網健康度。 | 改變控制模式與風速        |
| 空品偵測 | 感測器數值輪播                    | 休眠模式開關(開關螢幕及指示燈) |

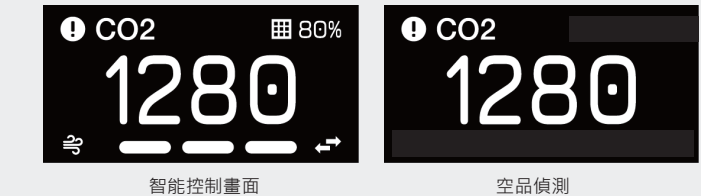

# 【 詳細說明】

- · 電源指示燈於接線上電後即會亮起·若電源燈無顯示請確認電源線是否有安裝牢固。
- · 開機後空氣品質指示燈會顯示藍色·代表開機中·開機完畢後會開始依照空氣品質狀態顯 示對 應的顏色,綠燈為良好,黃燈為普通,紅燈為不良,紫燈為汙染。
- · 產品內建多組感測器·數值會以輪播顯示·若感測項目超標會顯示於屏幕上。
- · 於 "智能控制" · 連按按鍵(間隔5秒以內)可進行風速及工作模式切換,預設為智慧模式,狀 態 切換如下。若按鍵間隔超過五秒即為開、關通風設備,再開啟時會進入智慧模式。若設定 為 "空品感測" · 按鍵作為舒眠模式的開關(啟閉螢幕及指示燈)。

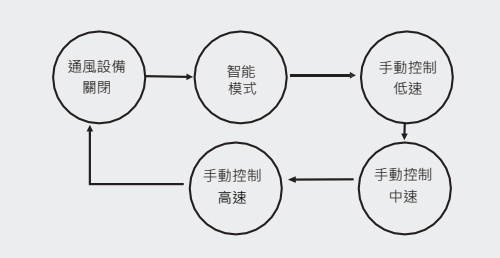

| 圖示                                 | 智                                                                                                    | 慧模式方案                                                                           |                                                                                                    |                                                 | 說明                                                               |             |           |  |  |
|------------------------------------|----------------------------------------------------------------------------------------------------|---------------------------------------------------------------------------------|----------------------------------------------------------------------------------------------------|-------------------------------------------------|------------------------------------------------------------------|-------------|-----------|--|--|
| ಗಿ                                 |                                                                                                    | 強力                                                                              | 若超標・全速運轉進行                                                                                                    | う 換氣・直                                          | 到空氣品質改善為止。                                                       |             |           |  |  |
| Ø                                  | l                                                                                                    | UNOECO                                                                          | 由歷史IAQ趨勢自我學習以<br>讓IAQ的數值一直保持良好                                                                                    | ↓達成智能且<br>子。                                    | 且平衡的控制策略・透過提早開                                                   | 啟設備         | 來         |  |  |
|                                    |                                                                                                    |                                                                                 |                                                                                                    |                                                 |                                                                  |             |           |  |  |
| [ 3                                | 注意】 E<br>iOug/m3                                                                                                    | E大指標預設<br>3.可於 APP                                                              | 設備啟動標準CO2為10<br>作調整・但指示燈的顏1                                                                                       | 00ppm, F<br>色依照預設                               | PM2.5為28ug/m3, PM10為<br>段範圍顯示。                                   | 3           |           |  |  |
| ・Wi<br>立<br>・ 産<br>・<br>定          | <ul> <li>Wi-Fi 配置請使用APP進行設定,請確認購買之控制器為具備Wi-Fi功能的版本。Wi-Fi連線建立後,Wi-Fi 連線燈會開啟。</li> <li>產品出廠均經過校驗,無須額外校正,若因場域環境影響,請聯繫經銷商進行手動校正。</li> <li>產品內建多組精密偵測器,運送過程中碰撞及震動有可能會影響其讀值,建議上電安裝固定,並且等待約莫一小時靜置達到偵測腔體的狀態平衡。</li> </ul>                                                                                                    |                                                                                 |                                                                                                    |                                                 |                                                                  |             |           |  |  |
| 【 注<br>如述<br>之校                    | <b>注意 】</b><br>〔熱 源、<br>交正功能                                                                                                    | 本產品內建之<br>對流擾動強的<br>進 行調校・打                                                     | 2溫度感測器均於廠內校<br>內環境。若欲追求較高的<br>操作方式詳情請洽經銷商                                                                         | 正過·但<br>的精準度·<br>廚。                             | 安裝環境之影響可能產生偏<br>請於安裝靜置一小時後透避                                     | 差・例<br>過產品  | īj        |  |  |
| · 裝<br>· "空<br>· CC<br>會<br>準<br>【 | 置上電・風<br>品感測"<br>相感測"<br>102元件自動<br>進行自動<br>機<br>注意<br>】<br>に<br>に<br>に<br>の<br>に<br>の<br>に<br>の<br>の<br>で<br>作<br>自動<br>し<br>の<br>で<br>た<br>の<br>し<br>の<br>で<br>た<br>の<br>し<br>の<br>の<br>で<br>作<br>自動<br>の<br>し<br>の<br>の<br>で<br>作<br>自動<br>の<br>の<br>で<br>作<br>自動<br>の<br>の<br>で<br>作<br>自動<br>の<br>の<br>で<br>た<br>の<br>の<br>の<br>で<br>の<br>で<br>に<br>自動<br>の<br>の<br>で<br>の<br>で<br>自動<br>の<br>の<br>の<br>の<br>の<br>の<br>の<br>の<br>の<br>の<br>の<br>の<br>の | 就測器們需要<br>算式下按按鈕<br>責式校準·大CO2元<br>交準·若因移動<br>就測元件透過<br>調洗件透過<br>等、的招<br>情律達到容处水 | 五分鐘的時間進行暖機,感测<br>常開啟/關閉空氣品質指示燈<br>5件屬於精密儀器,本產品<br>50安裝位置本體震動,數據<br>54線進行自動校準。<br>5元,以利產品進行CO2元<br>裝位置。<br>亚技續加小時。 | 割數值每十利<br>、斷電後,<br>出貨時已經<br>自可能發生<br>9<br>中自動校準 | 沙會更新一次。<br>裝置也會記住上次的狀況。<br>於工廠校正,持續上電運行一,<br>軟值飄移現象。請持續上電數居<br>。 | 周後,1<br>透過自 | 每周<br>目動校 |  |  |
|                                    | <ul> <li>・ GJ向主YA&amp; 現在19至7小十打線但小时。</li> <li>Wi-Fi 傳輸燈 (緣)</li> <li>Wi-Fi 電源燈 (紅)</li> <li>接線端子</li> <li>連線重置鍵 指撥開開 電源供應器接頭</li> </ul>                                                                                                    |                                                                                 |                                                                                                    |                                                 |                                                                  |             |           |  |  |
| 表1.接                               | 線端子腳                                                                                                    | 位功能定義                                                                           |                                                                                                    | 表2. 指撥開                                         | <b>幕關功能定義</b>                                                    |             |           |  |  |
| 腳位                                 | 腳位名稱                                                                                                    | 1 m Li                                                                          | 定義                                                                                                    | 開關號碼                                            | 開關定義                                                             | 開           | 關         |  |  |
| 1                                  | GND                                                                                                    | 接地                                                                              |                                                                                                    | 1                                               | Modbus 終端電阻                                                      | <u> </u>    |           |  |  |
| 2                                  | AI1                                                                                                    |                                                                                 | 接溫度偵測器                                                                                                    | 2                                               | Modbus 從屬位置 [3]                                                  | <u> </u>    |           |  |  |
| 3                                  | AI2                                                                                                    | 保留                                                                              |                                                                                                    | 3                                               | Modbus 從屬位置 [2]                                                  |             |           |  |  |
| 4                                  | NO4                                                                                                    | 數位輸出(繼電                                                                         | 器控制) - 局速                                                                                                    | 4                                               | Modbus 從屬位置 [1]                                                  |             |           |  |  |
| 5                                  | NO3                                                                                                    | 數位輸出(繼電                                                                         | 器控制) – 中速                                                                                                    | 5                                               | Modbus 從屬位置 [0]                                                  |             |           |  |  |
| 6                                  | NO2                                                                                                    | 數位輸出(繼電                                                                         | 器控制) – 低速                                                                                                    | 6                                               | 最大風速 [1]                                                         |             | Ō         |  |  |
| 7                                  | NO1                                                                                                    | 數位輸出(繼電                                                                         | 器控制) – 開/關                                                                                                    | 7                                               | 最大風速 [0]                                                         | 1           |           |  |  |
| 8                                  | B2                                                                                                    | Modbus 從屬前                                                                      | # B − 中控                                                                                                    |                                                 |                                                                  |             |           |  |  |

| 圖示                                                                                                    | 智                                                                                                    | 慧模式方案                                                                               |                                                                                                    |                                                          | 說明                                                                       |              |           |  |  |
|----------------------------------------------------------------------------------------------------|----------------------------------------------------------------------------------------------------|-------------------------------------------------------------------------------------|----------------------------------------------------------------------------------------------------|----------------------------------------------------------|--------------------------------------------------------------------------|--------------|-----------|--|--|
| ဂျိ                                                                                                    |                                                                                                    | 強力                                                                                  | 若超標 · 全速運轉進                                                                                                    | 行換氣・]                                                    | 直到空氣品質改善為止。<br>·                                                         |              |           |  |  |
| Ø                                                                                                    | l                                                                                                    | JNOECO                                                                              | 由歷史IAQ趨勢自我學習<br>讓IAQ的數值一直保持自                                                                                    | 習以達成智能<br>見好。                                            | 且平衡的控制策略·透過提早開                                                           | 啟設備          | 來         |  |  |
|                                                                                                    |                                                                                                    |                                                                                     |                                                                                                    |                                                          |                                                                          |              |           |  |  |
| 【注意】 三大指標預設設備啟動標準CO2為1000ppm, PM2.5為28ug/m3, PM10為 60ug/m3.可於 APP作調整.但指示燈的顏色依照預設範圍顯示。                                                        |                                                                                                    |                                                                                     |                                                                                                    |                                                          |                                                                          |              |           |  |  |
| Wi<br>立<br>產<br>產<br>定                                                                                                    | Wi-Fi 配置請使用APP進行設定,請確認購買之控制器為具備Wi-Fi功能的版本。Wi-Fi連線建<br>立後,Wi-Fi 連線燈會開啟。<br>產品出廠均經過校驗,無須額外校正,若因場域環境影響,請聯繫經銷商進行手動校正。<br>產品內建多組精密偵測器,運送過程中碰撞及震動有可能會影響其讀值,建議上電安裝固定,並且等待約莫一小時靜置達到偵測腔體的狀態平衡。 |                                                                                     |                                                                                                    |                                                          |                                                                          |              |           |  |  |
| 【 〕<br>如述<br>之校                                                                                                    | <b>注意 】</b> ス<br>〔熱 源、<br>〔<br>交正功能〕                                                                                                    | 本產品內建之<br>對流擾動強的<br>進 行調校・排                                                         | Z溫度感測器均於廠內<br>的環境。若欲追求較高<br>桑作方式詳情請洽經銷                                                                          | 校正過·但<br>5的精準度<br>9商。                                    | l安裝環境之影響可能產生偏<br>· 請於安裝靜置一小時後透過                                          | 差・例<br>過產品   | Ŋ         |  |  |
| 装<br>"空<br>CC<br>會準<br>【<br>、<br>通                                                                                                    | 置上電·應<br>品感測"格<br>2元件自動<br>進行自動<br>機制會讓愿<br>注意】<br>調<br>話品需持續                                                                                                    | 或測器們需要五<br>算式下按按鈕<br>動校準·CO2<br>交準, CO2<br>交換。若因移動<br>就一件透過<br>前一件透過<br>情遇<br>守、固定安 | 五分鐘的時間進行暖機、處<br>會開啟/關閉空氣品質指示<br>行件屬於精密儀器·本產<br>助安裝位置本體震動,數<br>動安裝位百動校準。<br>「一一一一一一一一一一一一一一一一一一一一一一一一一一一一一一一一一一一 | 就測數值每十<br>微·斷電後<br>品出貨時已終<br>素有可能發生<br>元件自動校考     元件自動校考 | 秒會更新一次。<br>• 裝置也會記住上次的狀況。<br>國於工廠校正 · 持續上電運行一 J<br>-數值飄移現象。請持續上電數居<br>些。 | 問後・4<br>引透過自 | 每周<br>I動校 |  |  |
| <ul> <li>毎周室内環境達到室外水平持續四小時。</li> <li>Wi-Fi 傳輸燈 (綠)</li> <li>Wi-Fi 電源燈 (紅)</li> <li>送線端子</li> <li>送線端子</li> <li>送線重置鍵 指撥開開 電源供應器接頭</li> </ul> |                                                                                                    |                                                                                     |                                                                                                    |                                                          |                                                                          |              |           |  |  |
| 長1.接                                                                                                    | 線端子腳                                                                                                    | 位功能定義                                                                               |                                                                                                    | 表2. 指撥                                                   | 開關功能定義                                                                   |              |           |  |  |
| 卻位                                                                                                    | 腳位名稱                                                                                                    |                                                                                     | 定義                                                                                                    | 開關號碼                                                     | 開關定義                                                                     | 開            | 闗         |  |  |
| 1                                                                                                    | GND                                                                                                    | 接地                                                                                  |                                                                                                    | 1                                                        | Modbus 終端電阻                                                              |              |           |  |  |
| 2                                                                                                    | AI1                                                                                                    | 類比輸入1-外                                                                             | 接溫度偵測器                                                                                                    | 2                                                        | Modbus 從屬位置 [3]                                                          |              |           |  |  |
| 3                                                                                                    | AI2                                                                                                    | 保留                                                                                  |                                                                                                    | 3                                                        | Modbus 從屬位置 [2]                                                          |              |           |  |  |
| 4                                                                                                    | NO4                                                                                                    | 數位輸出(繼電                                                                             | 器控制) – 高速                                                                                                    | 4                                                        | Modbus 從屬位置 [1]                                                          |              |           |  |  |
| 5                                                                                                    | NO3                                                                                                    | 數位輸出(繼電                                                                             | 器控制) – 中速                                                                                                    | 5                                                        | Modbus 從屬位置 [0]                                                          |              |           |  |  |
| 6                                                                                                    | NO2                                                                                                    | 數位輸出(繼電                                                                             | 器控制) – 低速                                                                                                    | 6                                                        | 最大風速 [1]                                                                 |              | Í         |  |  |
| 7                                                                                                    | NO1                                                                                                    | 數位輸出(繼電                                                                             | 器控制) – 開/關                                                                                                    | - 7                                                      | 最大風速 [0]                                                                 |              |           |  |  |
| 8                                                                                                    | B2                                                                                                    | Modbus 從屬站                                                                          | 耑 B − 中控                                                                                                    |                                                          | 1 - 1 - 1 - 1 - 1 - 1 - 1 - 1 - 1 - 1 -                                  | +            |           |  |  |

| 回小                                                                                                    | 1 智                                                                                                    | 慧模式方案                                                                                                    |                                                                                                    |                                                                                                    |                                                                                                   |                                                    |                                                                                                  | 說明                                                                 |                                                                                        |       |    |
|----------------------------------------------------------------------------------------------------|----------------------------------------------------------------------------------------------------|----------------------------------------------------------------------------------------------------|----------------------------------------------------------------------------------------------------|----------------------------------------------------------------------------------------------------|---------------------------------------------------------------------------------------------------|----------------------------------------------------|--------------------------------------------------------------------------------------------------|--------------------------------------------------------------------|----------------------------------------------------------------------------------------|-------|----|
| ၅                                                                                                    | )                                                                                                    | 強力                                                                                                    | 若超標                                                                                                    | · 全速運                                                                                                    | 轉進征                                                                                               | う換氣 ・                                              | 直                                                                                                | 到空氣品質改善                                                            | 售為止。                                                                                   |       |    |
| Ø                                                                                                    | l                                                                                                    | UNOECO                                                                                                    | 由歴史IA<br>讓IAQ的                                                                                               | Q趨勢自打<br>數值一直(                                                                                              | 我學習」<br>呆持良好                                                                                      | 以達成智能<br>好。                                        | 能且                                                                                               | 平衡的控制策略                                                            | ,透過提早開                                                                                 | 啟設備   | 來  |
|                                                                                                    | ł                                                                                                    |                                                                                                    |                                                                                                    |                                                                                                    |                                                                                                   |                                                    |                                                                                                  |                                                                    |                                                                                        |       |    |
| :<br>۲                                                                                                    | 注意】 3<br>50ug/m3                                                                                                    | E大指標預設<br>3.可於 APP                                                                                                    | 設備啟動<br>作調整・                                                                                                 | 標準CC<br>但指示燈                                                                                                | )2為1(<br>登的顔                                                                                      | )00ppm<br>色依照预                                     | ı, P<br>頁設                                                                                       | M2.5為28ug/r<br>範圍顯示。                                               | m3, PM10為                                                                              | 1     |    |
| W<br>立                                                                                                    | ,<br>i-Fi 配置<br>後,Wi-                                                                                                  | 請使用APP並<br>Fi 連線燈會關                                                                                                    | 「<br>行設定・<br>乳啟。                                                                                             | 請確認                                                                                                    | 購買之                                                                                               | Z控制器                                               | 為身                                                                                               | 具備Wi-Fi功能                                                          | 的版本。W                                                                                  | i-Fi連 | 線建 |
| 產                                                                                                    | 品出廠均                                                                                                    | 回經過校驗 ·                                                                                                    | 無須額外                                                                                                    | 校正・若                                                                                                    | 因場                                                                                                | 或環境景                                               | 響                                                                                                | ·請聯繫經銷商                                                            | 商進行手動相                                                                                 | 交正。   |    |
| 產<br>定                                                                                                    | 品内建多<br>・並且等                                                                                                    | 海精密偵測<br>等待約莫一小                                                                                                    | 器・運送<br>時靜置達                                                                                                 | 過程中砬<br>到偵測M                                                                                                | 植五月<br>空體的                                                                                        | 震動有可<br>狀態平衡                                       | J能<br>新。                                                                                         | 會影響其讀值                                                             | ·建議上電3                                                                                 | 安裝固   |    |
| [                                                                                                    | 注意】                                                                                                    | 本產品內建之                                                                                                    | Z溫度感測                                                                                                    | 器均於                                                                                                    | 廠內校                                                                                               | を正過・                                               | 但妥                                                                                               | 安裝環境之影響                                                            | 可能產生偏                                                                                  | 差・修   | 列  |
| 如刘<br>之杉                                                                                                    | 丘熱 源、<br>交正功能                                                                                                    | 對流擾動強的<br>進 行調校,打                                                                                                    | り環境。<br>操作方式<br>記                                                                                            | 苦欲追求<br>洋情請洽                                                                                                | 、較高的<br>經銷商                                                                                       | 内精準度<br>商。                                         |                                                                                                  | 請於安裝靜置−                                                            | -小時後透過                                                                                 | 過產品   |    |
|                                                                                                    |                                                                                                    |                                                                                                    | - /) Art / L art 5                                                                                           |                                                                                                    | 1/1/2                                                                                             |                                                    | 1.7.                                                                                             |                                                                    |                                                                                        |       |    |
| "空                                                                                                    | 直上電・愿<br>?品咸測" *                                                                                                    | &测器們需要 <i>1</i><br>草式下按按鈕會                                                                                                    | 1分理的時1<br>111日日                                                                                              | 旬進仃暖(<br>空気品質                                                                                               | 筬・感)<br>指示層                                                                                       | 測數值母<br>,斷雷後                                       | 十代                                                                                               | リ智史新一火。<br>は署也會記住上な                                                | 7的狀況。                                                                                  |       |    |
| cc                                                                                                    | 02元件自動                                                                                                    | ы校準,CO27                                                                                                    | 子。<br>子。<br>子。<br>子。<br>子。<br>子。<br>子。<br>子。<br>子。<br>子。<br>子。<br>子。<br>子。<br>子                              | <u>工</u> れば<br>密儀器・:                                                                                        | 本產品                                                                                               | 出貨時已                                               | 經方                                                                                               | & 重色盲 記住主 外<br>& 工廠校正,持續                                           | [上電運行— ]                                                                               | ヨ後,   | 每周 |
| 會                                                                                                    | 進行自動相                                                                                                    | 交準・若因移動                                                                                                    | 安裝位置                                                                                                    | 本體震動                                                                                                    | ,數據                                                                                               | 有可能發                                               | 生婁                                                                                               | 21歳後立 月線                                                           | 持續上電數周                                                                                 | 透過自   | 動  |
| 準                                                                                                    | 機制曾讓愿                                                                                                    | & 測元件透過星                                                                                                    | 線進行目                                                                                                    | <del></del> 動 秋準。                                                                                           |                                                                                                   |                                                    |                                                                                                  |                                                                    |                                                                                        |       |    |
| _                                                                                                    |                                                                                                    |                                                                                                    |                                                                                                    |                                                                                                    |                                                                                                   |                                                    |                                                                                                  |                                                                    |                                                                                        |       |    |
| - T                                                                                                    | 注音 】 🕯                                                                                                    | き 適 中 い 下 的 は                                                                                                    | 三元 . 以利                                                                                                    | <u> 奈品進行</u> (                                                                                              | co₂∓                                                                                              | 件白動校                                               | 淮                                                                                                |                                                                    |                                                                                        |       |    |
| 【<br>· 產                                                                                                    | <b>注意 】</b>                                                                                                    | 請遵守以下的打<br>[供電、固定安                                                                                                    | 言示 · 以利<br>裝位置。                                                                                              | 產品進行                                                                                                    | <b>CO2</b> 元                                                                                      | 件自動校                                               | 準                                                                                                | 0                                                                  |                                                                                        |       |    |
| 【<br>· 產<br>· 名                                                                                                    | 注意】<br>量品需持續<br>再周室內環                                                                                                  | 请遵守以下的打<br>供電、固定安<br>镜達到室外水                                                                                                    | 言示 · 以利<br>裝位置。<br>平持續四小                                                                                     | 產品進行(<br>∖時。                                                                                                | CO2元                                                                                              | 件自動校                                               | 準                                                                                                | 0                                                                  |                                                                                        |       |    |
| 【<br>· 遣<br>· 名                                                                                                    | 注意】 ;<br>產品需持續<br>每周室內環                                                                                                | 请遵守以下的排<br>行供電、固定安<br>環境達到室外水                                                                                                    | ā示 · 以利<br>裝位置。<br>平持續四小                                                                                     | 產品進行(<br>\時。                                                                                                | CO2元                                                                                              | 件自動校                                               | 準                                                                                                |                                                                    |                                                                                        |       |    |
| 【<br>· 遣<br>· 名                                                                                                    | 注意 】 ;<br>备品需持續<br>每周室內環                                                                                               | 猜遵守以下的排<br>[供電、固定安<br>環境達到室外水<br>Wi-Fi 傳輸燈 (綠                                                                                                    | ≣示 · 以利<br>裝位置。<br>平持續四小                                                                                     | 產品進行(<br>\時。<br>O<br>□                                                                                      | CO2元                                                                                              | 件自動校                                               | 準                                                                                                |                                                                    |                                                                                        |       |    |
| 【<br>· 產                                                                                                    | <b>注意 】</b>                                                                                                    | 猜遵守以下的打<br>【供電、固定安<br>】境達到室外水<br>Wi-Fi 傳輸燈 (緣<br>行電源燈 (紅) —                                                                                                    | a示·以利<br>裝位置。<br>平持續四小                                                                                       | 產品進行(<br>、時。<br>0;                                                                                          | CO2元                                                                                              | 件自動校                                               | 準                                                                                                |                                                                    |                                                                                        |       |    |
| 【<br>· 產                                                                                                    | <b>注意 】</b>                                                                                                    | 请遵守以下的打<br>【供電、固定安<br>【境達到室外水<br>Wi-Fi 傳輸燈 (綠<br>Fi 電源燈 (紅) —                                                                                                    | ā示·以利<br>裝位置。<br>平持續四小                                                                                       | 產品進行(<br>、時。<br>0)                                                                                          | CO2元                                                                                              | 件自動校                                               | 達準                                                                                               |                                                                    |                                                                                        |       |    |
| 【<br>· 產                                                                                                    | <b>注意 】</b> 篇<br>產品需持續<br>每周室內環<br>Wi-F                                                                                | 猜遵守以下的排<br>针供電、固定安<br>環境達到室外水<br>Wi-Fi 傳輸燈 (綠<br>fi 電源燈 (紅) —                                                                                                    | a示・以利<br>裝位置。<br>平持續四小                                                                                       | 產品進行(<br>、時。<br>0<br>0<br>0<br>0<br>0<br>0<br>0<br>0<br>0<br>0<br>0<br>0<br>0<br>0<br>0<br>0<br>0<br>0<br>0 | CO2元                                                                                              |                                                    | · 準·                                                                                             |                                                                    |                                                                                        |       |    |
| 【<br>· 產                                                                                                    | 注意】                                                                                                    | 猜遵守以下的打<br>针供電、固定安<br>環境達到室外水<br>Wi-Fi 傳輸燈 (繰<br>;i 電源燈 (紅) —<br>接線                                                                                                    | ■示・以利<br>毎裝位置。<br>平持續四小                                                                                      | 產品進行(<br>、時。                                                                                                | CO2元                                                                                              |                                                    | 二 二                                                                                              |                                                                    |                                                                                        |       |    |
| 【<br>· 產                                                                                                    | 注意】                                                                                                    | 请遵守以下的打<br>(供電、固定安<br>環境達到室外水<br>Wi-Fi 傳輸燈 (緣<br>Fi 電源燈 (紅) —<br>接線                                                                                                    | a示·以利<br>裝位置。四小<br>端子<br>濾網                                                                                  | 產品進行<br>、時。                                                                                                 | CO2元                                                                                              | 件自動校                                               | <sup>注 準 ·</sup>                                                                                 |                                                                    |                                                                                        |       |    |
| 、<br>                                                                                                    | <b>注意 】</b>                                                                                                    | 请遵守以下的打<br>针供電、固定安<br>環境達到室外水<br>Wi-Fi 傳輸燈 (緣)<br>「i 電源燈 (紅) —<br>接線<br>位功能定義                                                                                                    | ■示 · 以利<br>裝位置。<br>平持續四小<br>端子<br>濾網                                                                         | 產品進行(<br>、時。<br>(時。)<br>()<br>()<br>()<br>()<br>()<br>()<br>()<br>()<br>()<br>(                             | CO2元                                                                                              | 件自動校<br>電源供應<br>表2.指                               | 2<br>注<br>】<br>】<br>器<br>接<br>發<br>開                                                             | 。<br>頭<br>開功能定義                                                    |                                                                                        |       |    |
| 【<br>· 彦1.接<br>⊮位                                                                                                    | 注意 】<br>筆品需持續<br>每周室內環<br>Wi-F<br>段線端子腳<br>腳位名稱<br>腳位名稱                                                                | 请遵守以下的打<br>针供電、固定安<br>環境達到室外水<br>Wi-Fi 傳輸燈 (繰<br>fi 電源燈 (紅) —<br>按線<br>位功能定義                                                                                                    | ■示 · 以利<br>裝位置。<br>四<br>切<br>端子<br>濾網<br>定義                                                                  | 產品進行(<br>、時。<br>(時。)<br>()<br>()<br>()<br>()<br>()<br>()<br>()<br>()<br>()<br>(                             | CO2元                                                                                              | 件自動校                                               | 二<br>準<br>器<br>發<br>碼                                                                            | 。<br>頭<br>關功能定義                                                    | 開關定義                                                                                   | 開     | 開  |
| <ul> <li>. 產</li> <li>. 套</li> <li>. 套</li> <li>. 套</li> </ul>                                                                                                    | 注意 】<br>筆品需持續<br>每周室內環<br>Wi-F<br>後線 端子 腳<br><b>腳位名稱</b><br>GND                                                        | 请遵守以下的打<br>针供電、固定安<br>環境達到室外水<br>Wi-Fi 傳輸燈 (緣)<br>Fi 電源燈 (紅) —<br>接線<br>位功能定義                                                                                                    | ■示 · 以利<br>裝位置。<br>四月<br>編子<br>濾線<br>定義                                                                      | 產品進行(<br>、時。<br>(時。)<br>()<br>()<br>()<br>()<br>()<br>()<br>()<br>()<br>()<br>(                             | CO2元                                                                                              | 件自動校<br>電源供應<br>表2.指<br>開闢號<br>1                   | 2<br>2<br>3<br>2<br>3<br>3<br>3<br>3<br>3<br>3<br>3<br>3<br>3<br>3<br>3<br>3<br>3<br>3<br>3<br>3 | 。<br>頭<br>I關功能定義                                                   | <b>開顯定義</b><br>us 終端電阻                                                                 | 開     | 開  |
| <ul> <li>· 產</li> <li>1.接</li> <li>1</li> <li>2</li> </ul>                                                                                                    | 注意 】<br>筆品需持續<br>毎周室内環<br>Wi-F<br>段線端子 腳<br><b>腳位名稱</b><br>GND<br>Al1                                                  | 请遵守以下的打<br>针供電、固定安<br>環境達到室外水<br>Wi-Fi 傳輸燈 (綠<br>Fi 電源燈 (紅) —<br>接線<br>位功能定義<br>接地<br>類比輸入1 – 外                                                                                                    | □示·以利<br>裝位置。四小<br>装中持續四小<br>端子<br>渡縦<br>定義<br>度偵測                                                           | 產品進行(<br>、時。<br>()<br>()<br>()<br>()<br>()<br>()<br>()<br>()<br>()<br>()                                    | CO2元                                                                                              | 件自動校<br>電源供應<br>表2.指<br>1<br>2                     | 2<br>準<br>一<br>器<br>發<br>碼                                                                       | 。<br>頭<br>I關功能定義<br><u>Modb</u>                                    | <b>開開定義</b><br>uus 終端電阻<br>從屬位置 [3]                                                    | 開     |    |
| ·<br>·<br>·<br>名<br>·<br>名<br>·<br>名<br>·<br>名<br>·<br>名<br>·<br>名<br>·<br>名<br>·<br>·<br>名<br>·<br>·<br>名<br>·<br>·<br>·<br>·<br>·<br>·<br>·<br>·<br>·<br>·                                                                                                    | 注意】<br>ご<br>こ<br>こ<br>に<br>に<br>に<br>に<br>に<br>に<br>に<br>、<br>、<br>、<br>、<br>、<br>、<br>、<br>、<br>、<br>、<br>、<br>、<br>、 | <ul> <li>請遵守以下的持<br/>(供電、固定安<br/>環境達到室外水</li> <li>Wi-Fi 傳輸燈 (緣)</li> <li>Fi 電源燈 (紅) —</li> <li>接線</li> <li>位功能定義</li> <li></li> <li>&lt;</li></ul> |                                                                                                    | 產品進行(<br>、時。<br>()<br>()<br>()<br>()<br>()<br>()<br>()<br>()<br>()<br>()                                    | CO2元                                                                                              | 件自動校<br>電源供應<br>表2.指<br>1<br>2<br>3                | 準 器 發 碼                                                                                          | 。<br>頭<br>開功能定義<br>Modbus<br>Modbus                                | <b>開關定義</b><br>uus 終端電阻<br>從屬位置 [3]<br>6 從屬位置 [2]                                      | 開     |    |
| ·<br>酒<br>·<br>酒<br>1.接<br>1<br>2<br>3<br>4                                                                                                    | 注意】<br>筆品需持續<br>每周室內環<br>Wi-F<br>Wi-F                                                                                  | <ul> <li>請遵守以下的持<br/>(供電、固定安<br/>(場達到室外水</li> <li>Wi-Fi 傳輸燈 (繰</li> <li>Fi 電源燈 (紅) —</li> <li>接線</li> <li>位功能定義</li> <li>         接地<br/>接比輸入1-外<br/>保留         數位輸出(繼電</li> </ul>                                                                                                    | <ul> <li>示・以利.</li> <li>装位置。</li> <li>端子</li> <li>濾線</li> <li>定義</li> <li>接温度偵測</li> <li>器控制) - 高</li> </ul> | 產品進行(<br>、時。                                                                                                | CO2元                                                                                              | 件自動校<br>電源供應<br>表2.指<br>1<br>2<br>3<br>4           | 2 準                                                                                              | 。<br>頭<br>I關功能定義<br>Modbus<br>Modbus                               | 開闢定義<br>us 終端電阻<br>從屬位置 [3]<br>違 從屬位置 [2]<br>3 從屬位置 [1]                                | 開     |    |
| <ul> <li>· 產</li> <li>· 產</li> <li>· 產</li> <li>· 查</li> <li>· 查</li> <li>· · 查</li> <li>· 查</li> <li>· · 查</li> <li>· 查</li> <li>· 查<!--</td--><td>注意】<br/>筆品需持續<br/>每周室內環<br/>Wi-F<br/>段線端子腳<br/><b>腳位名稱</b><br/>GND<br/>Al1<br/>Al2<br/>NO4<br/>NO3</td><td><ul> <li>請遵守以下的持<br/>(供電、固定安<br/>(場達到室外水</li> <li>Wi-Fi 傳輸燈 (線)<br/>(編)<br/>(証) —</li> <li>按線</li> <li>位功能定義</li> <li>位功能定義</li> <li>接地</li> <li>接比輸入1-外</li> <li>保留</li> <li>數位輸出(繼電</li> <li>數位輸出(繼電</li> </ul></td><td></td><td>產品進行(<br/>、時。</td><td>CO2元<br/><u> <u> </u> <u> </u> <u> </u> <u> </u> <u> </u> <u> </u> <u> </u> <u> </u> <u> </u> </u></td><td>件自動校<br/>電源供應<br/>表2.指<br/>1<br/>2<br/>3<br/>4<br/>5</td><td>2 準 · · · · · · · · · · · · · · · · · ·</td><th>·<br/>頭<br/>I關功能定義<br/>Modbus<br/>Modbus<br/>Modbus</th><td>開闢定義       如\$\$ 終端電阻       從屬位置 [3]       違 從屬位置 [2]       違 從屬位置 [1]       公 梁仰置 [0]</td><td>開</td><td></td></li></ul> | 注意】<br>筆品需持續<br>每周室內環<br>Wi-F<br>段線端子腳<br><b>腳位名稱</b><br>GND<br>Al1<br>Al2<br>NO4<br>NO3                               | <ul> <li>請遵守以下的持<br/>(供電、固定安<br/>(場達到室外水</li> <li>Wi-Fi 傳輸燈 (線)<br/>(編)<br/>(証) —</li> <li>按線</li> <li>位功能定義</li> <li>位功能定義</li> <li>接地</li> <li>接比輸入1-外</li> <li>保留</li> <li>數位輸出(繼電</li> <li>數位輸出(繼電</li> </ul>                                                                                                    |                                                                                                    | 產品進行(<br>、時。                                                                                                | CO2元<br><u> <u> </u> <u> </u> <u> </u> <u> </u> <u> </u> <u> </u> <u> </u> <u> </u> <u> </u> </u> | 件自動校<br>電源供應<br>表2.指<br>1<br>2<br>3<br>4<br>5      | 2 準 · · · · · · · · · · · · · · · · · ·                                                          | ·<br>頭<br>I關功能定義<br>Modbus<br>Modbus<br>Modbus                     | 開闢定義       如\$\$ 終端電阻       從屬位置 [3]       違 從屬位置 [2]       違 從屬位置 [1]       公 梁仰置 [0] | 開     |    |
| ·                                                                                                    | 注意】<br>筆品需持續<br>厚周室内環<br>Wi-F<br>後線端子腳<br><b>腳位名稱</b><br>GND<br>Al1<br>Al2<br>NO4<br>NO3<br>NO2                        | 請遵守以下的打<br>提供電、固定安<br>環境達到室外水<br>Wi-Fi 傳輸燈 (緣<br>Fi 電源燈 (紅) —<br>按線<br>位功能定義<br>位功能定義<br>接地<br>類比輸入1-外<br>保留<br>數位輸出(繼電<br>數位輸出(繼電                                                                                                    | □示 · 以利<br>豪<br>一<br>一<br>二<br>二<br>二<br>二<br>二<br>二<br>二<br>二<br>二<br>二<br>二<br>二<br>二                      | 產品進行<br>、時。                                                                                                 | CO2元                                                                                              | 件自動校<br>電源供應<br>表2.指<br>1<br>2<br>3<br>4<br>5<br>6 | 2 準 · · · · · · · · · · · · · · · · · ·                                                          | o<br>頭<br>I開功能定義<br>Modbus<br>Modbus<br>Modbus<br>Modbus           | <b>開闢定義</b><br>SUS 終端電阻<br>從屬位置 [3]<br>後 從屬位置 [2]<br>後 從屬位置 [1]                        | 第     |    |
| <ol> <li>. 產</li> <li>. 產</li> <li>. 查</li> <li>. 查</li> <li></li></ol>                                                                                                    | 注意】<br>筆品需持續<br>寧周室內環<br>Wi-F<br>登線端子腳<br><b>腳位名稱</b><br>GND<br>Al1<br>Al2<br>NO4<br>NO3<br>NO2<br>NO1                 | 請遵守以下的打<br>提供電到室外水<br>Wi-Fi 傳輸燈 (緣)<br>Fi 電源燈 (紅) —<br>按枕<br>按地<br>類比輸入1-外<br>保留<br>數位輸出(繼電<br>數位輸出(繼電<br>數位輸出(繼電                                                                                                    | □示 · 以利<br>装在<br>装平持續<br>四<br>小<br>一<br>二<br>二<br>二<br>二<br>二<br>二<br>二<br>二<br>二<br>二<br>二<br>二<br>二        | 產品進行<br>、時。                                                                                                 | CO2元<br><u> <u> </u> <u> </u> <u> </u> <u> </u> <u> </u> <u> </u> <u> </u> <u> </u> <u> </u> </u> | 件自動校<br>電源供應<br>表2.指<br>1<br>2<br>3<br>4<br>5<br>6 | 2<br>注<br>一<br>器<br>發<br>碼                                                                       | a<br>頭<br>I關功能定義<br>Modbus<br>Modbus<br>Modbus<br>Modbus<br>Modbus | <b>開開定義</b><br>UUS 終端電阻<br>從屬位置 [3]<br>6 從屬位置 [2]<br>5 從屬位置 [1]<br>6 從屬位置 [0]          | 開     |    |

| 圖示                                                                                                    | 1 智                                                                                                   | 慧模式方案                                                                                                    |                                                                                                    |                                                                                                    | 說明                                                                                                    |                                                                                                    |      |  |  |  |  |  |
|----------------------------------------------------------------------------------------------------|----------------------------------------------------------------------------------------------------|----------------------------------------------------------------------------------------------------|----------------------------------------------------------------------------------------------------|----------------------------------------------------------------------------------------------------|----------------------------------------------------------------------------------------------------|----------------------------------------------------------------------------------------------------|------|--|--|--|--|--|
| ಗ್ರಿ                                                                                                    | •                                                                                                    | 強力                                                                                                    | │若超標・全速運轉進<br>│                                                                                                    | 行換氣・〕                                                                                                    | 直到空氣品質改善為止。                                                                                                    |                                                                                                    |      |  |  |  |  |  |
| Ø                                                                                                    | l                                                                                                    | JNOECO 由歷史IAQ趨勢自我學習以達成智能且平衡的控制策略,透過提早開啟設備來<br>讓IAQ的數值一直保持良好。                                                                                                    |                                                                                                    |                                                                                                    |                                                                                                    |                                                                                                    |      |  |  |  |  |  |
|                                                                                                    |                                                                                                    |                                                                                                    |                                                                                                    |                                                                                                    |                                                                                                    |                                                                                                    |      |  |  |  |  |  |
| ت :<br>6                                                                                                    | 注意】]<br>50ug/m3                                                                                       | E大指標預設<br>3.可於 APP <sup>,</sup>                                                                                                    | 設備啟動標準CO2為:<br>作調整·但指示燈的顏                                                                                                    | <b>L000ppm</b> ,<br>頁色依照預                                                                                                    | PM2.5為28ug/m3, PM10<br>設範圍顯示。                                                                                                    | )為                                                                                                    |      |  |  |  |  |  |
| · Wi-Fi 配置請使用APP進行設定·請確認購買之控制器為具備Wi-Fi功能的版本。Wi-Fi連線                                                                                     |                                                                                                    |                                                                                                    |                                                                                                    |                                                                                                    |                                                                                                    |                                                                                                    |      |  |  |  |  |  |
| 立後,Wi-Fi 連線燈會開啟。<br>· 產品出廠均經過校驗,無須額外校正,若因場域環境影響,請聯繫經銷商進行手動校正。<br>· 產品內建多組精密偵測器,運送過程中碰撞及震動有可能會影響其讀值,建議上電安裝固<br>定,並且等待約莫一小時靜置達到偵測腔體的狀態平衡。 |                                                                                                    |                                                                                                    |                                                                                                    |                                                                                                    |                                                                                                    |                                                                                                    |      |  |  |  |  |  |
| 【 注意 】 本產品內建之溫度感測器均於廠內校正過,但安裝環境之影響可能產生偏差,例<br>如近熱 源,對流擾動強的環境。若欲追求較高的精準度,請於安裝靜置一小時後透過產品<br>之校正功能進 行調校,操作方式詳情請洽經銷商。                       |                                                                                                    |                                                                                                    |                                                                                                    |                                                                                                    |                                                                                                    |                                                                                                    |      |  |  |  |  |  |
| · 裝                                                                                                    | 置上電・愿                                                                                                 | 感測器們需要五<br>====================================                                                                                                    | 「分鐘的時間進行暖機・感                                                                                                    | 就測數值每↑                                                                                                    | -秒會更新一次。                                                                                                    |                                                                                                    |      |  |  |  |  |  |
| · 空                                                                                                    | 品感測"和<br>02元件自動                                                                                       | 臭式下按按鈕罾<br>動校準·CO2元                                                                                                    | 『開啟/開閉空氣品質指不)<br>C件屬於精密儀器,本產品<br>中期位需素應需動。                                                                                                    | 登,斷電後<br>品出貨時已約<br>第五式社会社                                                                                                    | ·裝直也曾記住上次的狀況。<br>堅於工廠校正·持續上電運行                                                                                                    | - 周後,                                                                                                    | 每周   |  |  |  |  |  |
| 留?<br>準相                                                                                                    | 進行目動れ<br>機制會讓愿                                                                                        | 父準。右因移動<br>感測元件透過基                                                                                                    | ]安裝位直本體震動,數批<br>[線進行自動校準。<br>                                                                                                    | 象角刂龍發生                                                                                                    | E數值飄移現象。請持續上電要                                                                                                    | (周透道)                                                                                                    | 目動仪  |  |  |  |  |  |
| 【<br>· 遹<br>· 每                                                                                                    | <b>注意】</b>                                                                                            | 清遵守以下的指<br>[供電、固定安]<br>[遺達到室外水]                                                                                                    | 言示·以利產品進行CO2<br>裝位置。<br>平持續四小時。                                                                                                    | 元件自動校칠                                                                                                    | 隼。                                                                                                    |                                                                                                    |      |  |  |  |  |  |
|                                                                                                    | 5/-5-1-5-1-5-1-5                                                                                      |                                                                                                    |                                                                                                    |                                                                                                    | • 母尚全內壞現差到全外水平持續四小時。                                                                                                    |                                                                                                    |      |  |  |  |  |  |
| Wi-Fi 傳輸燈 (終)                                                                                                    |                                                                                                    |                                                                                                    |                                                                                                    |                                                                                                    |                                                                                                    |                                                                                                    |      |  |  |  |  |  |
|                                                                                                    | Wi-F                                                                                                  | īi 電源燈 (紅) ——                                                                                                    |                                                                                                    |                                                                                                    |                                                                                                    |                                                                                                    |      |  |  |  |  |  |
|                                                                                                    | Wi-F                                                                                                  | ī 電源燈 (紅) ——<br>接線                                                                                                    |                                                                                                    |                                                                                                    |                                                                                                    |                                                                                                    |      |  |  |  |  |  |
|                                                                                                    | Wi-F                                                                                                  | ïi 電源燈 (紅) ——<br>接線                                                                                                    | 端子<br>違網重置鍵 指撥開關                                                                                                    | 2222<br>1<br>1<br>1<br>1<br>1<br>1<br>1<br>1<br>1<br>1<br>1<br>1<br>1                                                                                   | B接頭                                                                                                    |                                                                                                    |      |  |  |  |  |  |
| 表1.接                                                                                                    | Wi-F<br>を線端子腳                                                                                         | iī 電源燈 (紅) —<br>接線<br>位功能定義                                                                                                    | 端子<br>濾網重置鍵 指撥開展                                                                                                    | 2023<br>1<br>1<br>1<br>1<br>1<br>1<br>1<br>1<br>1<br>1<br>1<br>1<br>1                                                                                   | 建<br>建<br>時開<br>功能定義                                                                                                    |                                                                                                    |      |  |  |  |  |  |
| 表1.接                                                                                                    | Wi-F                                                                                                  | ;ī 電源燈 (紅) —<br>接線<br>位功能定義                                                                                                    | 端子 違網重置鍵 指撥開開<br>定義                                                                                                    | 至至至<br>● 電源供應器<br>表2.指撥                                                                                                    | 建設置                                                                                                    | 開                                                                                                    | 關    |  |  |  |  |  |
| 表1.接<br><u>腳位</u><br>1                                                                                                    | Wi-F                                                                                                  | iī 電源燈 (紅) —<br>接線<br>位功能定義<br>接地                                                                                                    | 端子 違網重置鍵 指撥開開<br>定義                                                                                                    | 2023<br>電源供應器<br>表2.指撥<br>開開號碼<br>1                                                                                                    | B接頭<br>開開功能定義<br>Modbus 終端電阻                                                                                                    | 開                                                                                                    | 關    |  |  |  |  |  |
| 表1.接<br><u>腳位</u><br>1<br>2                                                                                                    | Wi-F<br>使線端子腳<br><mark>腳位名稱</mark><br>GND<br>Al1                                                      | i 電源燈 (紅) —<br>接線<br>位功能定義<br>接地<br>類比輸入1-外                                                                                                    | 端子 濾網重置鍵 指撥開展<br>定義                                                                                                    | 2023<br>電源供應器<br>表2. 指招<br>開開號碼<br>1<br>2                                                                                                    | B接頭<br>開開功能定義<br>Modbus 終端電阻<br>Modbus 終端電阻<br>Modbus 終陽電管                                                                                                    | 開                                                                                                    | 開    |  |  |  |  |  |
| 表1.接<br>腳位<br>1<br>2<br>3                                                                                                    | Wi-F                                                                                                  | ;ī 電源燈(紅) —<br>接線<br>位功能定義<br>接地<br>類比輸入1-外<br>保留                                                                                                    | 端子<br>違網重置鍵 指撥開露<br>定義<br>接溫度偵測器                                                                                                    | 2023<br>電源供應器<br>表2. 指務<br>月開號碼<br>1<br>2<br>3                                                                                                    | B接頭<br>B接頭<br>開開功能定義<br>Modbus 終端電阻<br>Modbus 從屬位置 [3<br>Modbus 從屬位置 [3]                                                                                                    | 開<br>]<br>]                                                                                                    | · 開· |  |  |  |  |  |
| 表1.接<br>腳位<br>1<br>2<br>3<br>4                                                                                                    | Wi-F                                                                                                  | ;i 電源燈(紅) —<br>接線<br>位功能定義<br>接地<br>類比輸入1-外<br>保留<br>數位輸出(繼電;                                                                                                    | 定義       接温度偵測器       器控制) - 高速                                                                                                    | 2023<br>電源供應器<br>表2.指撥<br>開開號碼<br>1<br>2<br>3<br>4                                                                                                    | 接頭 接頭 開開功能定義<br>Modbus 終端電阻<br>Modbus 総屬位置 [3<br>Modbus 従屬位置 [3<br>Modbus 従屬位置 [2<br>Modbus 従屬位置 [2<br>Modbus 従屬位置 [2<br>Modbus 従屬位置 [2<br>Modbus 従屬位置 [2<br>Modbus 従屬位置 [2<br>Modbus 従屬位置 [2<br>Modbus 従屬位置 [2<br>Modbus 従屬位置 [2<br>Modbus 従屬位置 [2<br>Modbus 従属位置 [2<br>Modbus ど属位置 [2<br>Modbus ど属位置 [2<br>Modbus ど属位置 [2<br>Modbus ど属位置 [2<br>Modbus ど属位置 [2<br>Modbus ど属位置 [2<br>Modbus ど属                                                                                                    | ) [] [] [] [] [] [] [] [] [] [] [] [] []                                                                                                    |      |  |  |  |  |  |
| 表1.接<br>腳位<br>1<br>2<br>3<br>4<br>5                                                                                                    | Wi-F<br>御位名稱<br>のD                                                                                    | <ul> <li>請電源燈(紅) —</li> <li>接線</li> <li>位功能定義</li> <li>接地</li> <li>類比輸入1-外</li> <li>保留</li> <li>數位輸出(繼電;</li> <li>數位輸出(繼電;</li> </ul>                                                                                                    | ご       ご       ご | ·<br>·<br>·<br>·<br>·<br>·<br>·<br>·<br>·<br>·<br>·<br>·<br>·<br>·<br>·<br>·<br>·<br>·<br>·<br>·<br>·<br>·<br>·<br>·<br>·<br>·<br>·<br>·<br>·<br>·<br>· | 接頭  接頭  開開功能定義  Modbus 終端電阻  Modbus 総屬位置 [3  Modbus 従屬位置 [1  Modbus 従屬位置 [1                                                                                                    | 開<br>]<br>]<br>]<br>]<br>]<br>]<br>]                                                                                                    |      |  |  |  |  |  |
| 表1.接<br>腳位<br>1<br>2<br>3<br>4<br>5<br>6                                                                                                | Wi-F                                                                                                  | <ul> <li>i 電源燈(紅) —</li> <li>接線</li> <li>位功能定義</li> <li>接地</li> <li>類比輸入1-外</li> <li>保留</li> <li>數位輸出(繼電</li> <li>數位輸出(繼電</li> <li>數位輸出(繼電</li> </ul>                                                                                                    | 定義         定義         接溫度偵測器         器控制) - 高速         器控制) - 电速         器控制) - 低速                                                                                                    | ·<br>·<br>·<br>·<br>·<br>·<br>·<br>·<br>·<br>·<br>·<br>·<br>·<br>·                                                                                      | 接頭 接頭 開開功能定義<br>Modbus 終端電阻<br>Modbus 終端電阻<br>Modbus 従屬位置 [3<br>Modbus 従屬位置 [1<br>Modbus 従屬位置 [1<br>Modbus 従屬位置 [2                                                                                                    | 開<br>]<br>]<br>]<br>]<br>]<br>]<br>]<br>]<br>]<br>]<br>]<br>]<br>]<br>]                                                                                                    |      |  |  |  |  |  |
| 表1.按<br>腳位<br>1<br>2<br>3<br>4<br>5<br>6<br>7                                                                                           | Wi-F                                                                                                  | <ul> <li>i 電源燈(紅) —</li> <li>接線</li> <li>位功能定義</li> <li>接地</li> <li>類比輸入1-外</li> <li>保留</li> <li>數位輸出(繼電:</li> <li>數位輸出(繼電:</li> <li>數位輸出(繼電:</li> <li>數位輸出(繼電:</li> </ul>                                                                                                    | 端子       連網重置鍵指撥開開         定義          接溫度偵測器          器控制) - 高速          器控制) - 市速          器控制) - 市速          器控制) - 市速          器控制) - 市速          路控制) - 市速          路控制) - 市速          路控制) - 市場          路控制) - 市場          路控制) - 市場          路控制) - 市場          路控制) - 市場          路控制) - 市場          路地) - 南県/關          路地) - 南県/關                                                                                                    | ·<br>·<br>·<br>·<br>·<br>·<br>·<br>·<br>·<br>·<br>·<br>·<br>·<br>·                                                                                      | B接頭<br>B開開功能定義<br>B開開功能定義<br>Modbus 終端電阻<br>Modbus 從屬位置 [3<br>Modbus 從屬位置 [2<br>Modbus 從屬位置 [1<br>Modbus 從屬位置 [1                                                                                                    | 開                                                                                                    |      |  |  |  |  |  |
| 表1.接<br>腳位<br>1<br>2<br>3<br>4<br>5<br>6<br>6<br>7<br>8                                                                                 | Wi-F                                                                                                  | i 電源燈 (紅) —<br>接線<br>位功能定義<br>接地<br>類比輸入1-外<br>保留<br>數位輸出(繼電:<br>數位輸出(繼電:<br>數位輸出(繼電:<br>數位輸出(繼電:<br>數位輸出(繼電:                                                                                                    | 端子       濾網重置鍵指撥開開         定義          接溫度偵測器          器控制) - 高速          器控制) - 电速          器控制) - 电速          器控制) - 电速          器控制) - 电速          器控制) - 町, 開          前 B - 中控                                                                                                    | ·<br>·<br>·<br>·<br>·<br>·<br>·<br>·<br>·<br>·<br>·<br>·<br>·<br>·                                                                                      | <ul> <li>Bigging The Constraint of the Constraint of the Cons</li></ul> | 開           1           2           3           3           3           4           5           6           7                                                                                                    |      |  |  |  |  |  |
| 表1.接<br>腳位<br>1<br>2<br>3<br>4<br>5<br>6<br>7<br>8<br>9                                                                                 | Wi-F<br>御位名稱<br>のD                                                                                    | i 電源燈 (紅) —<br>接線<br>位功能定義<br>接地<br>類比輸入1-外<br>保留<br>數位輸出(繼電;<br>數位輸出(繼電;<br>數位輸出(繼電;<br>數位輸出(繼電;<br>數位輸出(繼電;                                                                                                    | 定義         定義         按溫度偵測器         器控制) - 高速         器控制) - 中速         器控制) - 电速         器控制) - 低速         器控制) - 低速         器控制) - 低速         器控制) - 低速         器た         方         市         部 日 - 中控         前 日 - 中控                                                                                                    |                                                                                                    | <ul> <li>B接頭</li> <li>B接頭</li> <li>B開開功能定義</li> <li>Modbus 終端電阻</li> <li>Modbus 從屬位置 [2</li> <li>Modbus 從屬位置 [2</li> <li>Modbus 從屬位置 [1]</li> <li>最大風速 [0]</li> <li>控制模式選擇</li> </ul>                                                                                                    | 開           1         -           2         -           3         -           3         -           4         -           5         -           6         -                                                                                                    |      |  |  |  |  |  |
| 表1.接<br><u>腳位</u><br>1<br>2<br>3<br>4<br>5<br>6<br>7<br>8<br>9<br>10                                                                    | Wi-F<br>御位名稱<br>のD                                                                                    | i 電源燈 (紅) —<br>接線<br>位功能定義<br>接地<br>類比輸入1-外<br>保留<br>數位輸出(繼電;<br>數位輸出(繼電;<br>數位輸出(繼電;<br>數位輸出(繼電;<br>動位輸出(繼電;<br>動位輸出(繼電;<br>動位輸出(繼電;                                                                                                    | 端子       濾網重置鍵指撥開關         定義          接溫度偵測器          器控制) - 高速          器控制) - 低速          器控制) - 低速          器控制) - 低速          第8          第6       -         市場          第5       -         第6       -         第7       -         第8       -         第8       -         第8       -         第8       -         第8       -         第9       -         第8       -         第9       -         第9       -         第9       -         第9       -         第9       -         第9       -         第9       -         第9       -         第9       -         第9       -         第9       -         第9       -         第9       -         第9       -         10       -         10       -         10       -                                                                                                    |                                                                                                    | B接頭<br>B接頭<br>B開開功能定義<br>Modbus 終端電阻<br>Modbus 從屬位置 [2<br>Modbus 從屬位置 [2<br>Modbus 從屬位置 [1<br>Modbus 從屬位置 [1<br>Modbus 從屬位置 [1<br>Modbus 從屬位置 [1<br>國大風速 [1]<br>最大風速 [0]<br>控制模式選擇<br>i撥開開出廠預設狀態                                                                                                    | 月<br>月<br>月<br>月<br>月<br>月<br>月<br>月<br>月<br>月<br>月<br>月<br>月<br>月<br>月<br>月<br>月<br>月<br>月                                                                                                    |      |  |  |  |  |  |
| 表1.技<br><u>腳位</u><br>1<br>2<br>3<br>4<br>5<br>6<br>7<br>8<br>9<br>10<br>11                                                              | Wi-F<br>登線端子腳<br><b>腳位名稱</b><br>GND<br>Al1<br>Al2<br>NO4<br>NO3<br>NO2<br>NO1<br>B2<br>A2<br>B1<br>A1 | i 電源燈 (紅) —<br>接線<br>位功能定義<br>接地<br>類比輸入1-外<br>保留<br>數位輸出(繼電:<br>數位輸出(繼電:<br>數位輸出(繼電:<br>數位輸出(繼電:<br>數位輸出(繼電:<br>別加輸出(繼電:<br>別加輸出(繼電:<br>別加輸出(繼電:<br>別加輸出(繼電:<br>別加輸出(繼電:<br>別加輸出(繼電:                                                                                                    | 定義         定義         按溫度偵測器         器控制) - 高速         器控制) - 市速         器控制) - 低速         器控制) - 低速         器控制) - 低速         器控制) - 低速         器控制) - 低速         第6 - 中控         前 A - 中控         前 B - 設備                                                                                                    |                                                                                                    | Agging and an arrow of the second second se       | ) []<br>] ]<br>] ]<br>] ]<br>] ]<br>] ]<br>] ]<br>] ]<br>] ]<br>] ]                                                                                                    |      |  |  |  |  |  |
| 表1.技<br><u>腳位</u><br>1<br>2<br>3<br>4<br>5<br>6<br>7<br>8<br>9<br>10<br>11<br>12                                                        | Wi-F<br>御位名稱<br>GND<br>Al1<br>Al2<br>NO4<br>NO3<br>NO2<br>NO1<br>B2<br>A2<br>B1<br>A1<br>GND          | i 電源燈 (紅) —<br>接線<br>位功能定義<br>接地<br>類比輸入1-外<br>保留<br>數位輸出(繼電<br>數位輸出(繼電<br>數位輸出(繼電<br>數位輸出(繼電<br>函<br>Modbus 從屬師<br>Modbus 主控師<br>Modbus 主控師<br>接地                                                                                                    | 定義         定義         接溫度偵測器         整控制) - 高速         器控制) - 高速         器控制) - 低速         器控制) - 低速         器控制) - 低速         器控制) - 低速         第6 - 中控         約 - 中控         前 B - 边備         約 - 設備                                                                                                    |                                                                                                    | B接頭<br>B接頭<br>B開開功能定義<br>Modbus 終端電阻<br>Modbus 從屬位置 [2<br>Modbus 從屬位置 [2<br>Modbus 從屬位置 [1<br>Modbus 從屬位置 [1<br>Modbus 從屬位置 [1<br>國大風速 [1]<br>最大風速 [0]<br>控制模式選擇<br>B数開開出廠預設狀態                                                                                                    | ) 1 1 1 1 1 1 1 1 1 1 1 1 1 1 1 1 1 1 1                                                                                                    |      |  |  |  |  |  |
| 表1.接<br><u>腳位</u><br>1<br>2<br>3<br>4<br>5<br>6<br>6<br>7<br>7<br>8<br>9<br>10<br>11<br>11<br>12<br>13                                  | Wi-F<br>線端子腳                                                                                          | <ul> <li>計電源燈(紅) —</li> <li>接線</li> <li>位功能定義</li> <li>接地</li> <li>頻比輸入1-外</li> <li>保留</li> <li>數位輸出(總電:</li> <li>數位輸出(總電:</li> <li>數位輸出(總電:</li> <li>數位輸出(總電:</li> <li>數位輸出(總電:</li> <li>動位輸出(總電:</li> <li>動位輸出(總電:</li> <li>動位輸出(總電:</li> <li>動位輸出(總電:</li> <li>動位輸出(總電:</li> <li>動位輸出(總電:</li> <li>動位輸出(總電:</li> <li>動位輸出(總電:</li> <li>動位輸出(總電:</li> <li>動位輸出(總電:</li> <li>動位輸出(總電:</li> <li>動位輸出(總電:</li> <li>重控範</li> <li>動odbus 主控節</li> <li>予24V 直流輸)</li> </ul> | 定義         定義         接溫度偵測器         路控制) - 高速         器控制) - 低速         器控制) - 低速         器控制) - 低速         器控制) - 低速         諸 B - 中控         前 A - 中控         前 B - 設備         前 A - 設備                                                                                                    |                                                                                                    | B接頭<br>B接頭<br>A開開功能定義<br>Modbus 終端電阻<br>Modbus 從屬位置 [3<br>Modbus 從屬位置 [1<br>Modbus 從屬位置 [1<br>Modbus 從屬位置 [1<br>Modbus 從屬位置 [0]<br>最大風速 [0]<br>控制模式選擇<br>B被開開出廠預設狀態                                                                                                    | 開       1       1       1       1       1       1       1       1       1       1       1       1       1       1       1       1       1       1       1       1       1       1       1       1       1       1       1       1       1       1       1       1       1       1       1       1       1       1       1       1       1       1       1       1       1       1       1       1       1       1       1       1       1       1       1       1       1       1       1       1       1       1       1       1       1       1       1 <t< td=""><td></td></t<> |      |  |  |  |  |  |

# 【 安裝位置注意事項 】

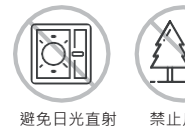

# 例如

置。

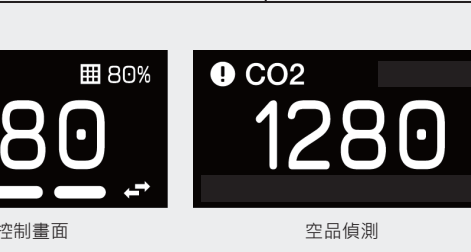

【按鍵及顯示說明】

智慧模式會依照空氣品質指數的超標與否進行通風設備啟閉,分為強力、UNOECO兩種控制方 案·智慧模式可以透過APP設定閥值·使用者可以自己決定啟動的條件。

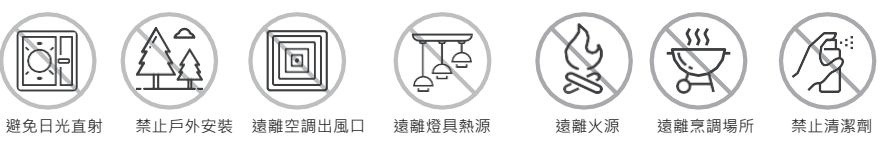

對於任何的台達室內空氣品質偵測器,我們建議覆蓋面積為160平方米,並單獨計算封閉空間的面積。

· 160平方米的開放空間需要一台偵測器。

· 三個80平方米的會議室每間都需要一台偵測器。

空間超過160平方米應該安裝多台偵測器均勻分布整個空間以達成最佳的覆蓋率。建議空調技師在進行 冷氣空調的分區規劃時,參考本產品安裝位置注意事項,一併規劃室內空氣品質偵測器最適宜的安裝位

# 【 安裝說明 】

# 安裝方式

- · 偵測器建議安裝高度 80-150公分。
- · 安裝隨盒附的壁掛架 · 使用盒內所附的壁虎安裝於牆面 · 或是安裝於電源暗盒上 · 壁掛架符合 多國電源暗盒螺絲孔距(60mm及84mm),但電源暗盒必須水平安裝如下圖1.所示。
- · 安裝前必須確認供電以及數據線均按規格書及接線示意圖施工。
- · 如圖2. 將產品安裝至壁掛架上並確認四支卡扣均有安裝固定。
- · 如圖3. 使用六角形螺絲起子將M4 內六角螺絲上鎖以完成安裝

## 【 注意 】 供電須知

本產品使用9-24V的直流電源·須將交流電轉換至所需電源·或使用內附的電源供應器進行供 電。 端子Vout所輸出的電壓會與輸入電壓一致,例如使用12V電源供應器,輸出電壓則為12V。

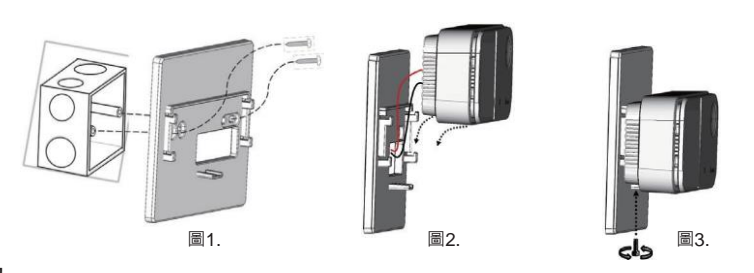

# 上電確認

- · 若安裝好裝置,接電後,電源燈會亮起,且空氣品質指示燈會顯示藍燈,此時正在開機中,若 出現綠色、黃色等顏色,表示已經開機完成並且已經顯示目前空氣品質的狀況,若電源燈沒有 亮起,請確認電源線是否正常連接並供電。
- · 無線機種具備藍芽與Wi-Fi的功能 · 使用者可以在至iPhone app store 或Google play store下 載 APP °

# 開啟智能控制功能

將指撥開關均往上撥,按著多功能按鍵然後接上電源,看到濾網更換燈開始閃爍後放開按鍵,完成後會再重開 一次機,確認控制相關的功能在螢幕上有出現後,將指撥開關還原成原本的設定。

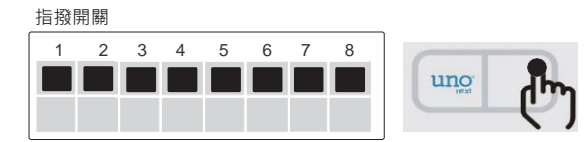

- RS485控制介面下,設備若有成功連接,設備狀態燈會依照啟閉顯示恆亮或恆暗,若沒 正確連線設備狀態燈會閃爍,提醒連線異常。
- 連按實體按鍵,將設備切換至手動運轉,此時設備狀態燈亮起,風速會出現一段至三段 安裝 人員以藉此驗證設備是否安裝無誤。
- 設備連續運轉一段時間 · 濾網健康度會歸零 · 此時建議進行濾網耗材之更換 · 更換完成後 · 可 於產品背面長按濾網重置鍵進行重置。

# 【接線示意圖 – 連接RS485通風設備】

接線圖如下·將端子上的A1, B1與通風換氣設備上的A, B連接·線材建議使用22AWG雙蕊屏蔽線。

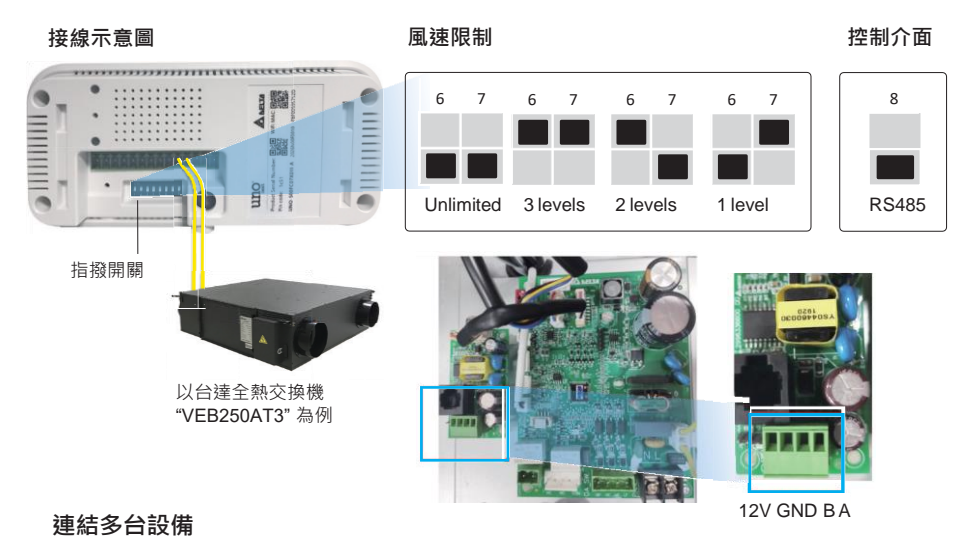

產品可以同時透過RS485菊鏈的方式手拉手去連結4台相同的設備。 在這種方式下,每台設備會設定為 相同的控制模式和風速。

# 【 注意 】

去連接多台通風設備前,請記得要將通風設備的位置設定為不重複,請參考設備的使用說明書來變更 設備的從屬位置。

# 【接線示意圖 – 數位輸出連接通風設備】

- 【 注意 】
- 需將指撥開關的第八腳位設為ON。
- 外接繼電器的規格為AC250V/12VDC SPDT, 15A

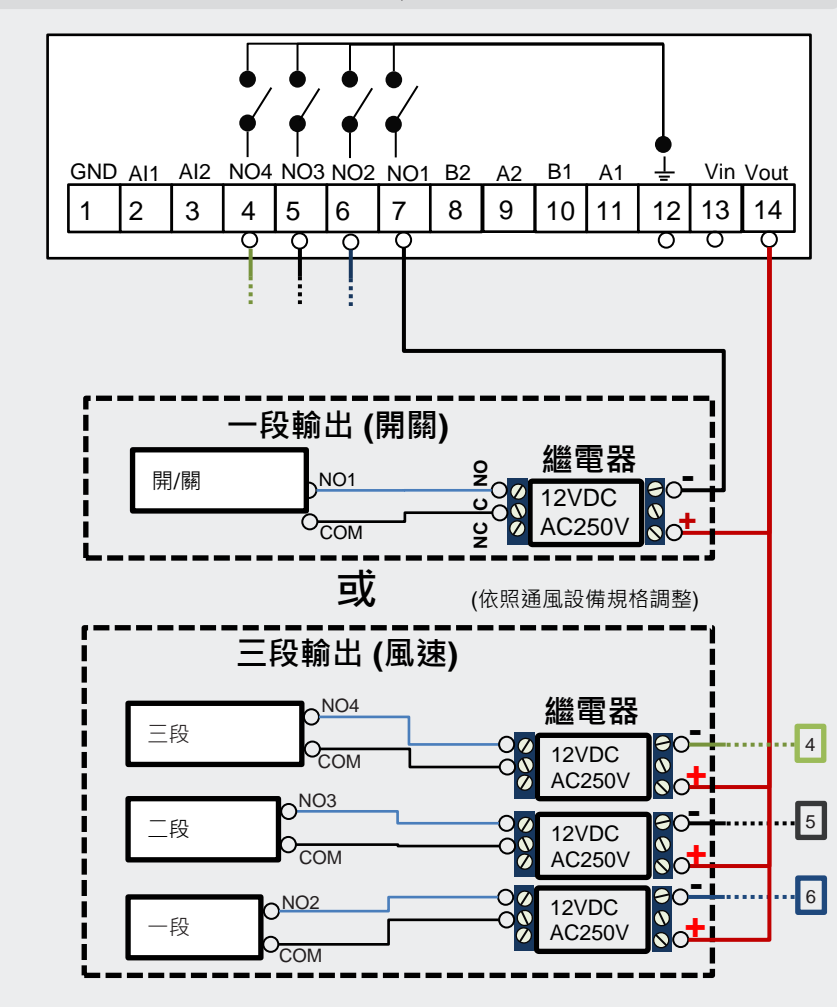

### 【 注意 】

- 產品可支援全熱交換器以及單向進氣扇。若要確認相容性,於購買本產品前,請洽當地經銷商及 當地業務尋求技術支援。
- 不論是RS485或是數位輸出·控制的邏輯是固定的·專門為通風設備的控制所設計·請勿用於其 他應用

【注意】若未依照指示進行維護與清潔,可能會造成產品或其他周邊的損壞。

### 使用正確的接頭及連接埠

- 請勿將接頭強行插入連接埠。檢查連接埠是否有異物阻塞。如果接頭與連接埠無法輕易接合,可 能是 因為彼此不相符。請確定接頭與連接埠相符、且接頭已對準與連接埠相對應的正確位置。
- 若因人為操作導致產品損壞,例如插入錯的腳位,則不負保固之責任。

# 禁止活線作業

產品背後之指撥開關和接線端子有進行變更時 務必斷電再進行設定完後再進行上電。

# 維持外觀清潔

若要清潔,請拔下電源線與所有接線。使用柔軟且不起棉絮的布料進行擦拭。請避免機身上的任 何開口處受潮。請不要直接在產品上噴灑液體。請勿使用噴霧劑、溶劑、或研磨劑。

# 勿注入汙染物

Do not directly inject contaminants containing gases or particulate matter. Exposure to excessive contaminants can permanently damage the sensor.

【注意】嚴禁將任何物體通過機殼上的通風口進入本產品中,這樣做可能會有危險並且損壞。

# 請勿自行維修

沒有使用者可以自行處理的組件,請勿嘗試打開產品。一旦保固貼紙破裂,將不包含在保固範圍 内。

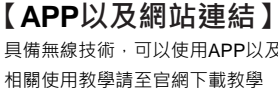

#### 30 回怒 **176**5 r E è iOS APP

【產品產地】 本產品為台灣製造,產地地址為台北市內湖區陽光街256號

| 【產品規格】   |
|----------|
| 操作環境     |
| 儲存溫度     |
| 電源規格     |
|          |
| 功耗       |
| 通風設備控制方式 |
| 尺寸       |
| 重量       |
| 顯示螢幕     |
| 配件       |
| 語系       |
| 通訊介面     |

# 【感測器規格】

| 項目     | 偵測範圍                     | 準確度                                                                                    |
|--------|--------------------------|----------------------------------------------------------------------------------------|
| 溫度     | 0 - 50 °C                | ± 1ºC at 25 ºC and 50% rH                                                              |
| 濕度     | 0-100% rH                | ±5% at 25 °C and 50% rH                                                                |
| 二氧化碳   | 400-10000 ppm            | ±30 ppm ± 3%                                                                           |
| PM2.5  | 0-1000 ug/m <sup>3</sup> | 0 - 100 ug/m <sup>3</sup> ± 10 ug/m <sup>3</sup><br>100 - 1000 ug/m <sup>3</sup> ± 10% |
| PM10   | 0-1000 ug/m <sup>3</sup> | 0 - 100 ug/m <sup>3</sup> ± 25 ug/m <sup>3</sup><br>100 - 1000 ug/m <sup>3</sup> ± 25% |
| 照度     | 0-10000 lux              | 作為環境光源參考                                                                               |
| 甲醛     | 0-5000 ppb               | ± 15% at 20~50 °C                                                                      |
| 一氧化碳   | 0-500 ppm                | ± 20 ppm or ± 5%                                                                       |
| 臭氧     | 0.5-10 ppm               | 0.01 ppm                                                                               |
| 總有機揮發物 | 0-30000 ppb              | ± 15% in lab test (Ethanol)                                                            |
| 外接溫度   | NTC10k Thermistor        | ± 0.3 °C at 25 °C and 50% rH                                                           |
|        |                          |                                                                                        |

具備無線技術,可以使用APP以及網頁監看空氣品質狀態,透過以下二維碼取得。(限無線機種)

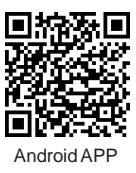

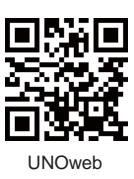

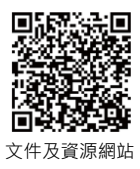

(No. 256, Yangguang St., Neihu Dist., Taipei City, Taiwan R.O.C.)

0°C to 50°C, 10-90% RH, IP20

| 20°C to 70°C                                                        |
|---------------------------------------------------------------------|
| nput 1: 9-24VDC+/-10% (PIN12-13) or<br>nput 2: power adapter 12V/1A |
| Jax 500mA@12VDC                                                     |
| -<br>RS485 or DO(low active)                                        |
| 4.2 cm(L) x 6.8 cm(W) x 4.2 cm(D)                                   |
| 108 g                                                               |
| .3" OLED                                                            |
| Vall mount, NTC thermistor (Optional)                               |
| Chinese, English, Japan                                             |
|                                                                     |